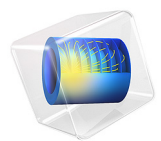

# Fresnel Lens

This model is licensed under the COMSOL Software License Agreement 6.0. All trademarks are the property of their respective owners. See www.comsol.com/trademarks.

# Introduction

Fresnel lenses are a special type of optic devices that are extremely thin — as thin as the order of the wavelength of a light — and are designed to have focusing, defocusing, and even aberration correction capabilities. A Fresnel lens is designed from an original lens by zoning and folding as depicted in Figure 1. First, the original lens is sectioned along its height in layers of thickness  $m\lambda/(n-1)$ , where  $m, \lambda$ , and n are the integer Fresnel lens order, the wavelength, and the refractive index, respectively. This corresponds to a  $2m\pi$  radian phase of the light in the lens material. Then the residual parts on the top are folded to the bottom. The concept of this design method is based on the assumption that the incident light is a plane wave with a flat phase front and the material parts of height  $m\lambda/(n-1)$  that are removed do nothing to the phase of the light. Under this assumption, the Fresnel lens is expected to exhibit approximately the same behavior as the original unfolded lens. When a continuous Fresnel lens is designed, it is typically digitized to a digital Fresnel lens for manufacturing reasons.

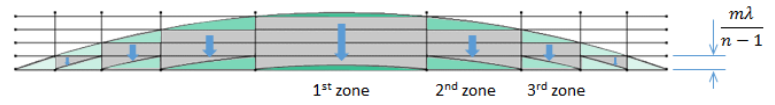

Figure 1: Design of a Fresnel lens.

# Model Definition

In this model, a plano-convex spherical lens of 50  $\mu$ m diameter and 150  $\mu$ m focal length for 0.5  $\mu$ m wavelength is converted to a 16-level digitized Fresnel lens of the first order. A plane wave is incident on the bottom boundary, passes through the Fresnel lens, and exits at the exit boundary above the Fresnel lens. The transmitted wave is then propagated to the focal plane.

A comparison is made between the analytical solution using the Fresnel approximation and the solution obtained using both the Electromagnetic Waves, Frequency Domain and the Electromagnetic Waves, Beam Envelopes interfaces. For this model you get a large speed advantage using the Electromagnetic Waves, Beam Envelopes interface compared to the Electromagnetic Waves, Frequency Domain interface.

In addition to the comparison between the analytical solution and the solutions from the two physics interfaces, the model also demonstrates how to add and run a model method. In this case, the model method helps rebuild the geometry when the geometry parameters have been changed.

# Results and Discussion

Figure 2 shows the electric field amplitude around the Fresnel lens and Figure 3 shows the corresponding electric field norm. In the amplitude plot, it is clearly seen that the wavelet exiting from each zone generates a curved wavefront in the air domain and that all wavefronts are in phase and are making one converging wave. In the norm plot, the nonuniformity of the field norm in the lens is a result of Fresnel reflection because the lens surface is not covered by any antireflective coating. You can also see some diffraction at the corner of each digitized step.

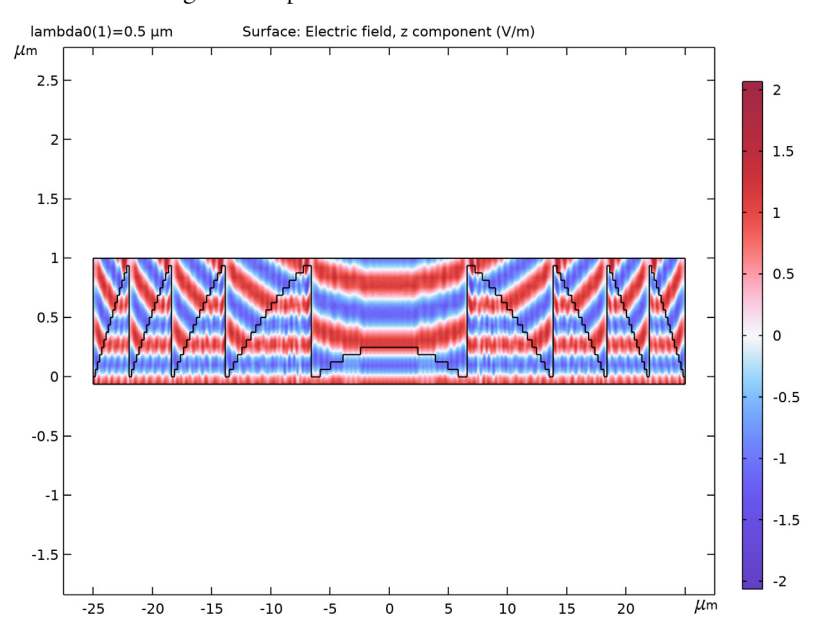

Figure 2: Electric field amplitude around the Fresnel lens. The plot is scaled as x:y = 1:10.

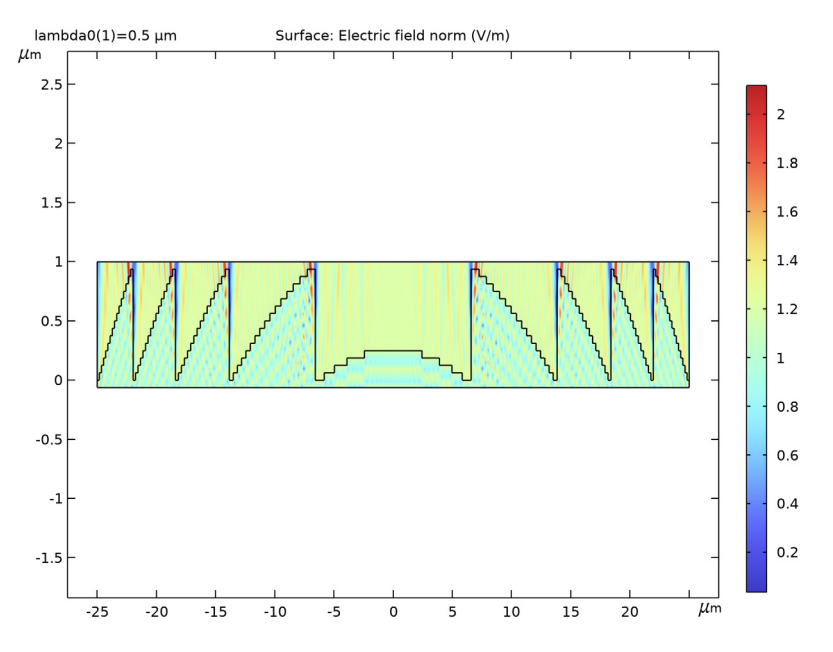

Figure 3: Electric field norm around the Fresnel lens. The plot is scaled as x:y = 1:10.

Figure 4 shows the phase function of the wave at the exit boundary, just above the Fresnel lens, at  $y = 1 \mu m$ . This quadratic phase function is approximately the same as in the case of the original unfolded lens.

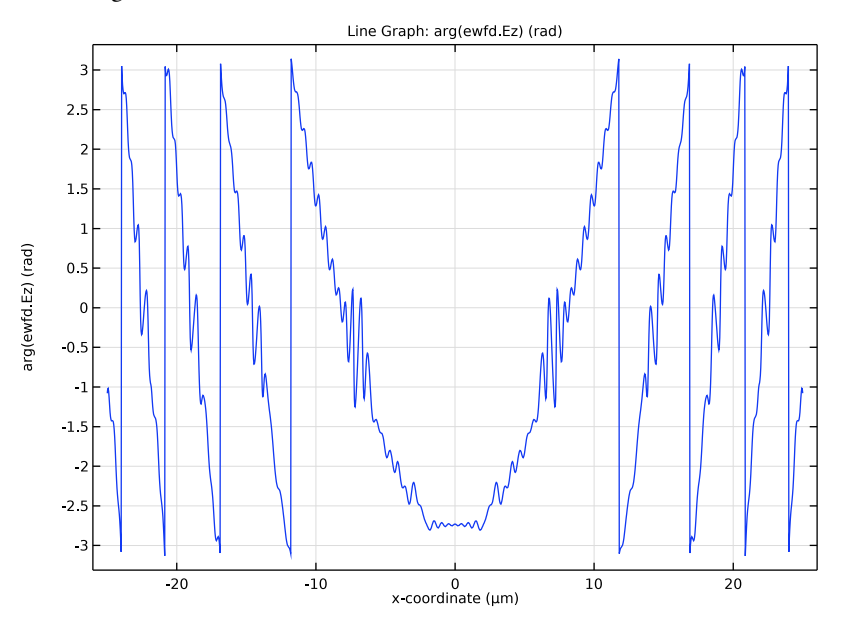

Figure 4: Phase of the electric field at the exit boundary,  $y = l \mu m$ .

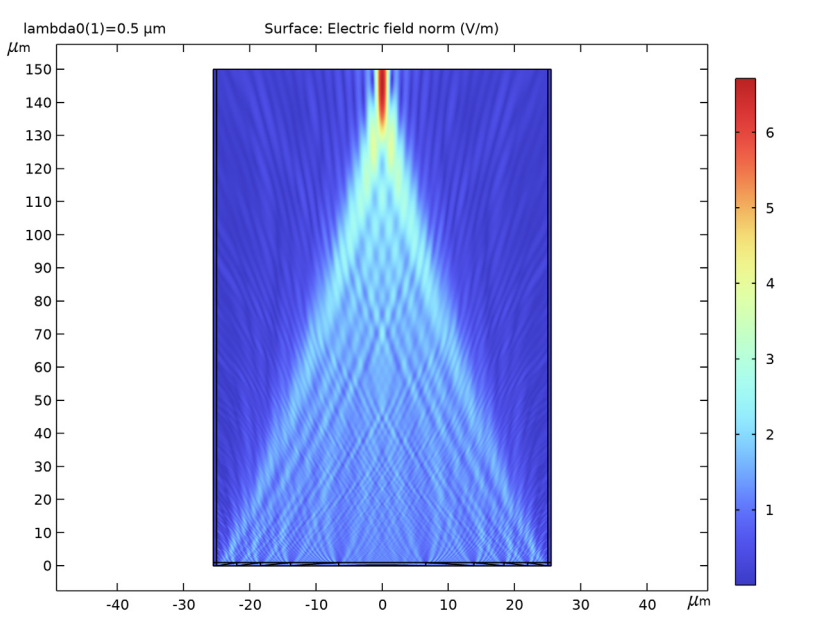

Figure 5 is a plot of the electric field norm in the entire air domain showing that the incident plane wave is focused at the focal plane.

Figure 5: Electric field norm in the air domain. Note that the plot is scaled as x:y = 2:1.

Finally, Figure 6 is the electric field amplitude at the focal plane. This is a typical image of digitized Fresnel lenses at the focus. There is the main peak at the center, as a result of the first order diffraction and there are some background caused by the zeroth order and the diffraction orders that were not considered in the design. The magnitude of this background varies depending on the digitization level and the straightness of the surface discontinuities. The result of the full-wave simulation based on the Helmholtz equation is overlaid with the result of the Fresnel approximation, which is computed by the Fresnel diffraction formula

$$E(u, f) = \frac{i}{\sqrt{\lambda f}} \exp(-i(2\pi f/\lambda + \pi u^2/\lambda f))$$
$$\int_{-\infty}^{\infty} E(x, 1[\mu m]) \exp(-i\pi x(x - 2u)/(\lambda f)) dx$$

applied to the electric field at the exit boundary at  $y = 1 \mu m$ . The results of the full-wave simulations and the Fresnel approximation are in very good agreement.

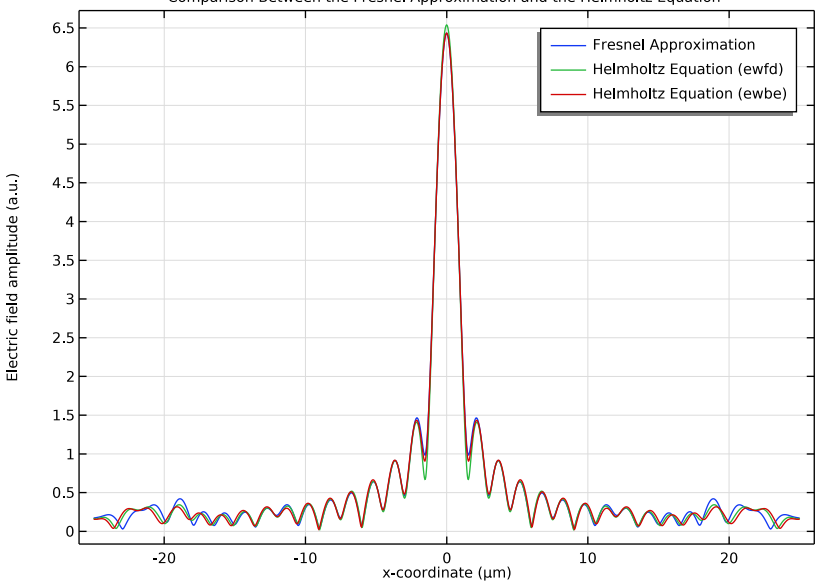

Comparison Between the Fresnel Approximation and the Helmholtz Equation

Figure 6: Comparison between the Fresnel approximation and the full-wave simulation, using both the Electromagnetic Waves, Frequency Domain and the Electromagnetic Waves, Beam Envelopes interfaces.

Reference

1. Donald. C. O'Shea, Thomas J. Suleski, Alan D. Kathman, and Dennis W. Prather, *Diffractive Optics: Design, Fabrication, and Test*, SPIE Press, 2003.

**Application Library path:** Wave\_Optics\_Module/Verification\_Examples/ fresnel\_lens

Modeling Instructions

From the File menu, choose New.

#### NEW

In the New window, click 🔗 Model Wizard.

# MODEL WIZARD

- I In the Model Wizard window, click 🧐 2D.
- 2 In the Select Physics tree, select Optics>Wave Optics>Electromagnetic Waves, Frequency Domain (ewfd).
- 3 Click Add.
- 4 In the Select Physics tree, select Optics>Wave Optics>Electromagnetic Waves, Beam Envelopes (ewbe).
- 5 Click Add.
- 6 Click 🔿 Study.
- 7 In the Select Study tree, select Preset Studies for Selected Physics Interfaces> Wavelength Domain.
- 8 Click M Done.

#### **GLOBAL DEFINITIONS**

First add some parameters that will be used for defining the geometry, material, and the study.

Parameters 1

- I In the Model Builder window, under Global Definitions click Parameters I.
- 2 In the Settings window for Parameters, locate the Parameters section.
- **3** Click **b** Load from File.
- **4** Browse to the model's Application Libraries folder and double-click the file fresnel\_lens\_parameters.txt.

Now, add a geometry part that defines one zone of the Fresnel lens.

# FRESNEL LENS ZONE

- I In the Model Builder window, right-click Global Definitions and choose Geometry Parts> 2D Part.
- 2 In the Settings window for Part, type Fresnel Lens Zone in the Label text field. Add the input parameter for this part.

3 Locate the Input Parameters section. In the table, enter the following settings:

| Name | Default expression | Value | Description |
|------|--------------------|-------|-------------|
| zone | 1                  | 1     | Zone index  |

**4** Locate the **Units** section. From the **Length unit** list, choose μm, to make all lengths in plots appear in units of μm.

Now, add the internal parameters that will be used when defining the part.

Local Parameters

- I In the Geometry toolbar, click 📃 Programming and choose Local Parameters.
- 2 In the Settings window for Local Parameters, locate the Local Parameters section.
- 3 Click 📂 Load from File.
- **4** Browse to the model's Application Libraries folder and double-click the file fresnel\_lens\_zone\_parameters.txt.

The parameter Mi defines the number of discretization levels for the zone. For all zones except the first one, this parameter will be equal to the global parameter M. However, for the first zone, the parameter Mi is normally smaller than M.

The remaining parameters define the *x*- and *y*-coordinates for the Fresnel lens zone.

# Polygon I (poll)

- I In the **Geometry** toolbar, click / Polygon.
- 2 In the Settings window for Polygon, locate the Coordinates section.
- **3** From the **Data source** list, choose **Vectors**.
- **4** In the **x** text field, type x0 x0 x1 x1 x2 x2 x3 x3 x4 x4 x5 x5 x6 x6 x7 x7 x8 x8 x9 x9 x10 x10 x11 x11 x12 x12 x13 x13 x14 x14 x15 x15 x16 x16.
- 5 In the y text field, type y0 y1 y1 y2 y2 y3 y3 y4 y4 y5 y5 y6 y6 y7 y7 y8 y8 y9 y9 y10 y10 y11 y11 y12 y12 y13 y13 y14 y14 y15 y15 y16 y16 y0.
- **6** Locate the **Selections of Resulting Entities** section. Find the **Cumulative selection** subsection. Click **New**.
- 7 In the New Cumulative Selection dialog box, type Fresnel Lens Zone in the Name text field.
- 8 Click OK.

# 9 In the Geometry toolbar, click 🟢 Build All.

Notice that the shape for the first Fresnel lens zone has two parts, where the rightmost part is located below the base line. This part will be removed later when building the Fresnel lens geometry.

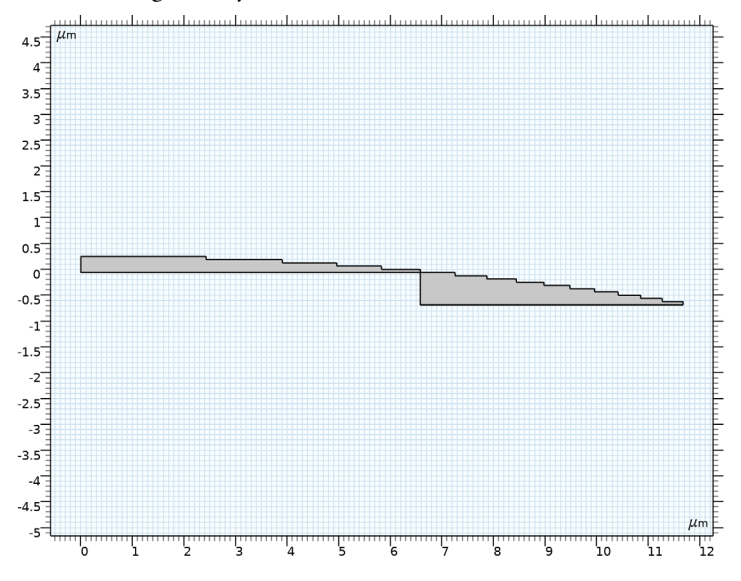

#### GEOMETRY I

- I In the Model Builder window, under Component I (compl) click Geometry I.
- 2 In the Settings window for Geometry, locate the Units section.
- 3 From the Length unit list, choose  $\mu m$ , to make all lengths in plots appear in units of  $\mu m$ .

The geometry is created by adding instances of the **Fresnel Lens Zone** part that we just have created. For each zone, the zone index input parameter is changed, to generate the correct coordinates for the zone.

Fresnel Lens Zone I (pil)

- I In the Geometry toolbar, click  $\frown$  Parts and choose Fresnel Lens Zone.
- 2 In the Settings window for Part Instance, click to expand the Domain Selections section.
- 3 Click New Cumulative Selection.
- 4 In the New Cumulative Selection dialog box, type Fresnel Lens in the Name text field.
- 5 Click OK.
- 6 In the Settings window for Part Instance, locate the Domain Selections section.

7 In the table, enter the following settings:

| Name              | Кеер | Physics      | Contribute to |
|-------------------|------|--------------|---------------|
| Fresnel Lens Zone |      | $\checkmark$ | Fresnel Lens  |

Fresnel Lens Zone 2 (pi2)

I Right-click Fresnel Lens Zone I (pil) and choose Duplicate.

2 In the Settings window for Part Instance, locate the Input Parameters section.

**3** In the table, enter the following settings:

| Name | Expression | Value | Description |
|------|------------|-------|-------------|
| zone | 2          | 2     | Zone index  |

Fresnel Lens Zone 3 (pi3)

I Right-click Fresnel Lens Zone 2 (pi2) and choose Duplicate.

2 In the Settings window for Part Instance, locate the Input Parameters section.

**3** In the table, enter the following settings:

| Name | Expression | Value | Description |
|------|------------|-------|-------------|
| zone | 3          | 3     | Zone index  |

Fresnel Lens Zone 4 (pi4)

I Right-click Fresnel Lens Zone 3 (pi3) and choose Duplicate.

2 In the Settings window for Part Instance, locate the Input Parameters section.

**3** In the table, enter the following settings:

| Name | Expression | Value | Description |
|------|------------|-------|-------------|
| zone | 4          | 4     | Zone index  |

Fresnel Lens Zone 5 (pi5)

I Right-click Fresnel Lens Zone 4 (pi4) and choose Duplicate.

2 In the Settings window for Part Instance, locate the Input Parameters section.

**3** In the table, enter the following settings:

| Name | Expression | Value | Description |
|------|------------|-------|-------------|
| zone | 5          | 5     | Zone index  |

# Union I (unil)

Before proceeding further, make the created half Fresnel lens a single domain, using a Union operation.

- I In the Geometry toolbar, click P Booleans and Partitions and choose Union.
- 2 Click in the Graphics window and then press Ctrl+A to select all objects.

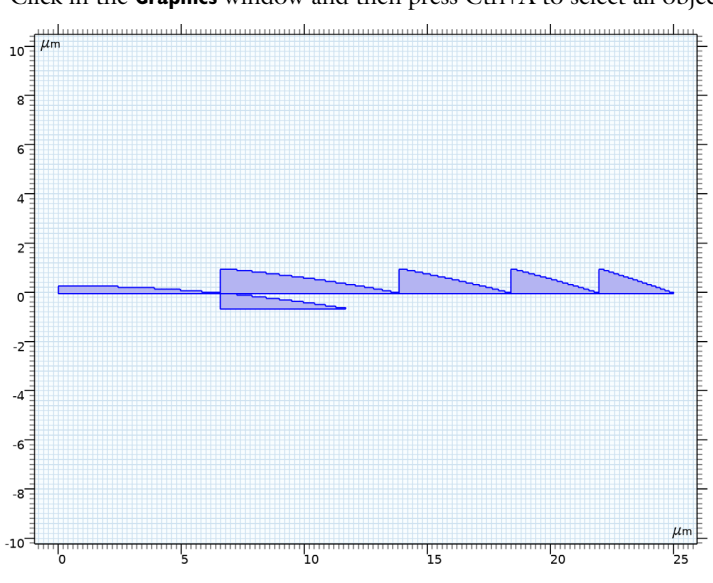

- 3 In the Settings window for Union, locate the Union section.
- 4 Clear the Keep interior boundaries check box.
- 5 Click 틤 Build Selected.

Mirror I (mirl)

- I In the Geometry toolbar, click 💭 Transforms and choose Mirror.
- 2 Select the object unil only.
- 3 In the Settings window for Mirror, locate the Input section.
- 4 Select the Keep input objects check box.
- 5 Click 틤 Build Selected.

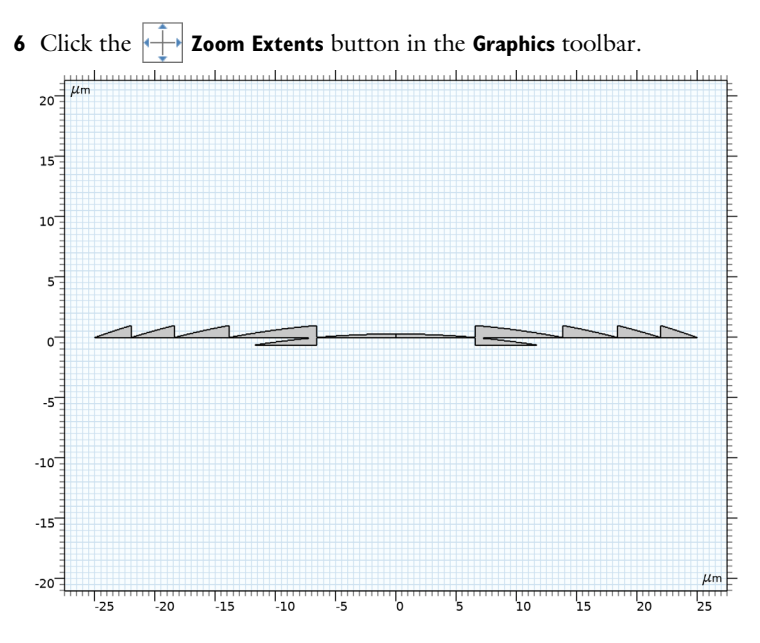

# Union 2 (uni2)

Make a single domain out of the two lens halves.

- I In the Geometry toolbar, click i Booleans and Partitions and choose Union.
- 2 Click in the Graphics window and then press Ctrl+A to select both objects.
- 3 In the Settings window for Union, locate the Union section.
- 4 Clear the Keep interior boundaries check box.

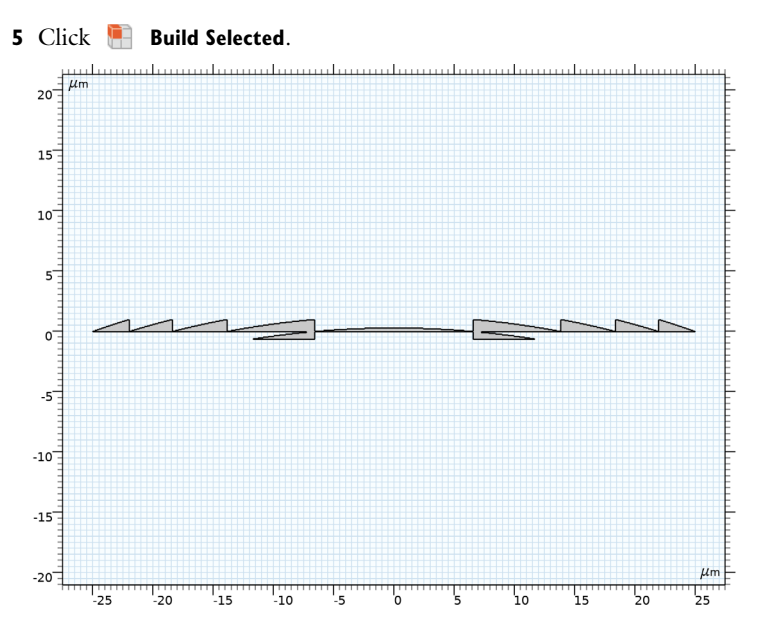

# Rectangle I (rI)

The first zone has a domain that is below the base of the Fresnel lens. That part is removed by making an intersection with a rectangle having the size of the expected bounding box for the Fresnel lens.

- I In the Geometry toolbar, click Rectangle.
- 2 In the Settings window for Rectangle, locate the Size and Shape section.
- 3 In the Width text field, type D.
- 4 In the **Height** text field, type d+dm.
- **5** Locate the **Position** section. In the **x** text field, type -D/2.
- 6 In the y text field, type dm.

## Intersection 1 (int1)

- I In the Geometry toolbar, click pooleans and Partitions and choose Intersection.
- 2 Click in the Graphics window and then press Ctrl+A to select both objects.

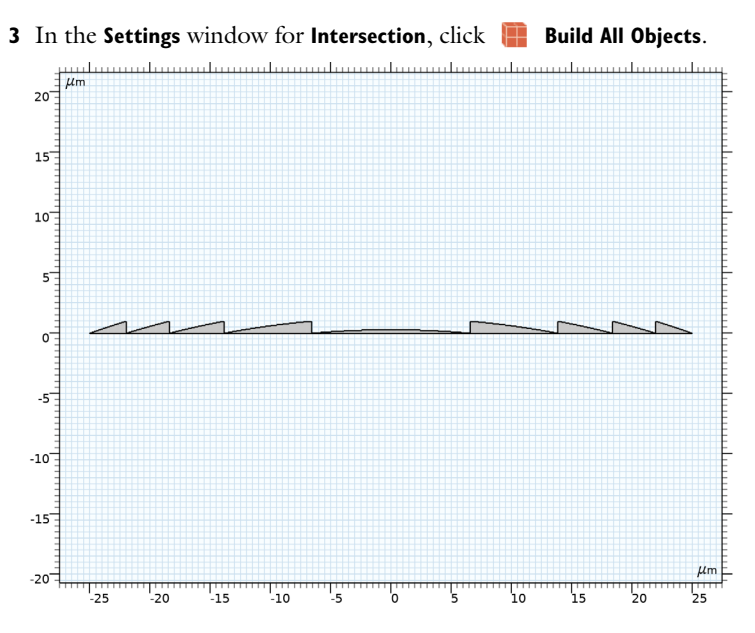

# Rectangle 2 (r2)

Now define the propagation domain from the lens to the focal plane.

- I In the **Geometry** toolbar, click **Rectangle**.
- 2 In the Settings window for Rectangle, locate the Size and Shape section.
- **3** In the **Width** text field, type D.
- 4 In the **Height** text field, type f+dm.
- **5** Locate the **Position** section. In the **x** text field, type -D/2.
- 6 In the y text field, type dm.
- 7 Click to expand the Layers section. In the table, enter the following settings:

| Layer name | Thickness (µm) |  |
|------------|----------------|--|
| Layer 1    | d+dm           |  |

Rectangle 3 (r3)

Now, add two rectangular domains that will be used for perfectly matched layers (PMLs).

- I Right-click Rectangle 2 (r2) and choose Duplicate.
- 2 In the Settings window for Rectangle, locate the Size and Shape section.
- 3 In the Width text field, type 1da0.

4 Locate the **Position** section. In the **x** text field, type -D/2-1da0.

Rectangle 4 (r4)

- I Right-click Rectangle 3 (r3) and choose Duplicate.
- 2 In the Settings window for Rectangle, locate the Position section.
- **3** In the **x** text field, type D/2.
- 4 Click 🟢 Build All Objects.

**5** Click the **F Zoom Extents** button in the **Graphics** toolbar.

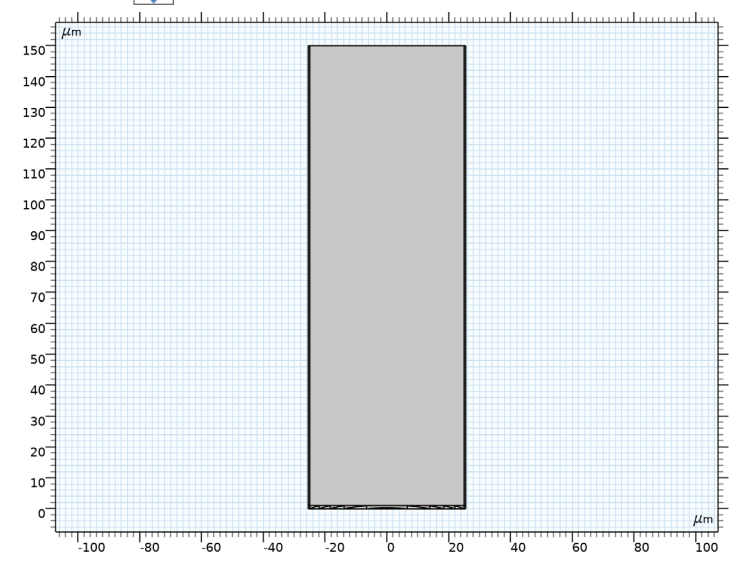

# DEFINITIONS

Add the perfectly matched layer.

Perfectly Matched Layer 1 (pml1)

I In the Definitions toolbar, click Mr. Perfectly Matched Layer.

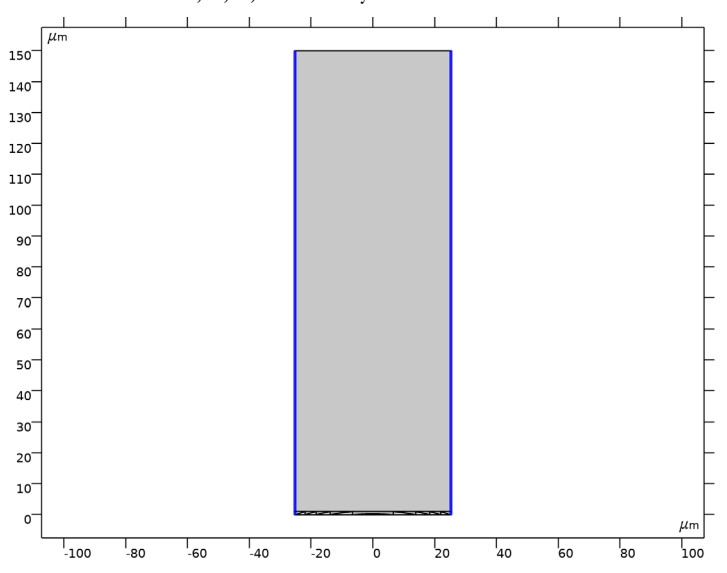

## 2 Select Domains 1, 2, 6, and 7 only.

# MATERIALS

Now add the materials. In COMSOL the first material is applied to all domains, so we start by adding the air to all domains and then add the glass to the Fresnel lens.

#### ADD MATERIAL

- I In the Home toolbar, click 🙀 Add Material to open the Add Material window.
- 2 Go to the Add Material window.
- 3 In the tree, select Built-in>Air.
- 4 Click Add to Component in the window toolbar.
- 5 In the Home toolbar, click 🙀 Add Material to close the Add Material window.

#### MATERIALS

Glass

- I In the Model Builder window, under Component I (compl) right-click Materials and choose Blank Material.
- 2 In the Settings window for Material, type Glass in the Label text field.
- **3** Locate the **Geometric Entity Selection** section. From the **Selection** list, choose **Fresnel Lens**.

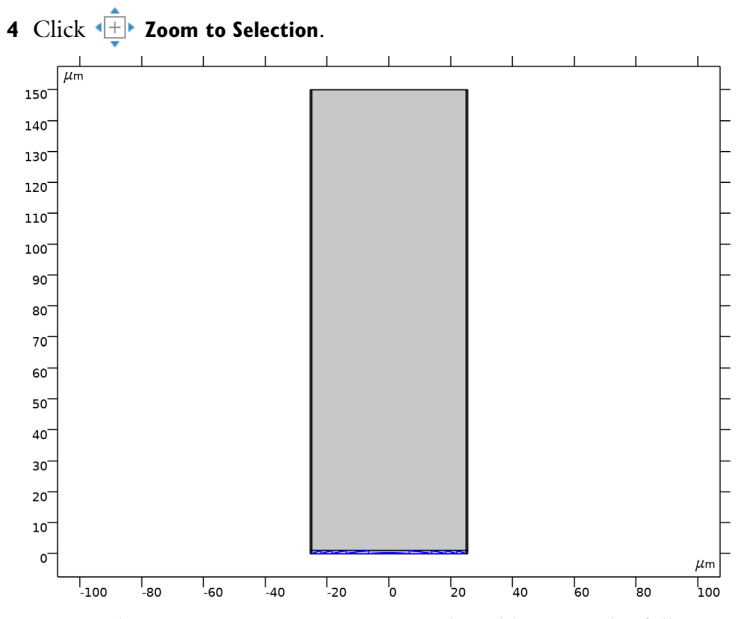

**5** Locate the Material Contents section. In the table, enter the following settings:

| Property                            | Variable                            | Value | Unit | Property group   |
|-------------------------------------|-------------------------------------|-------|------|------------------|
| Refractive index, real<br>part      | n_iso ; nii = n_iso,<br>nij = 0     | n     | I    | Refractive index |
| Refractive index,<br>imaginary part | ki_iso ; kiii =<br>ki_iso, kiij = 0 | 0     | I    | Refractive index |

## DEFINITIONS

Now define some selections that will be used later.

#### Exterior Boundaries

- I In the **Definitions** toolbar, click **here explicit**.
- 2 In the Settings window for Explicit, type Exterior Boundaries in the Label text field.
- **3** Locate the **Input Entities** section. Select the **All domains** check box.
- 4 Locate the **Output Entities** section. From the **Output entities** list, choose **Adjacent boundaries**.

#### Input Plane

- I In the **Definitions** toolbar, click **The Box**.
- 2 In the Settings window for Box, type Input Plane in the Label text field.

- 3 Locate the Geometric Entity Level section. From the Level list, choose Boundary.
- 4 Locate the Input Entities section. From the Entities list, choose From selections.
- 5 Under Selections, click + Add.
- 6 In the Add dialog box, select Exterior Boundaries in the Selections list.
- 7 Click OK.
- 8 In the Settings window for Box, locate the Box Limits section.
- **9** In the **x minimum** text field, type -D/2.
- **IO** In the **x maximum** text field, type D/2.
- II In the **y minimum** text field, type dm.
- **12** In the **y maximum** text field, type -dm/2.
- **I3** Locate the **Output Entities** section. From the **Include entity if** list, choose **Entity inside box**.

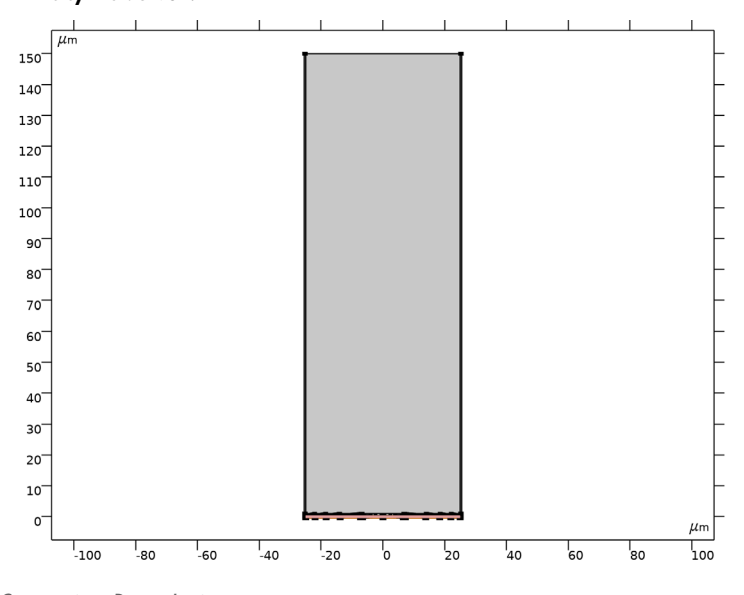

#### Scattering Boundaries

- I In the **Definitions** toolbar, click **Difference**.
- **2** In the **Settings** window for **Difference**, type Scattering Boundaries in the **Label** text field.
- 3 Locate the Geometric Entity Level section. From the Level list, choose Boundary.
- 4 Locate the Input Entities section. Under Selections to add, click + Add.

5 In the Add dialog box, select Exterior Boundaries in the Selections to add list.

- 6 Click OK.
- 7 In the Settings window for Difference, locate the Input Entities section.
- **8** Under Selections to subtract, click + Add.
- 9 In the Add dialog box, select Input Plane in the Selections to subtract list.

IO Click OK.

II Click the **Toom to Selection** button in the **Graphics** toolbar.

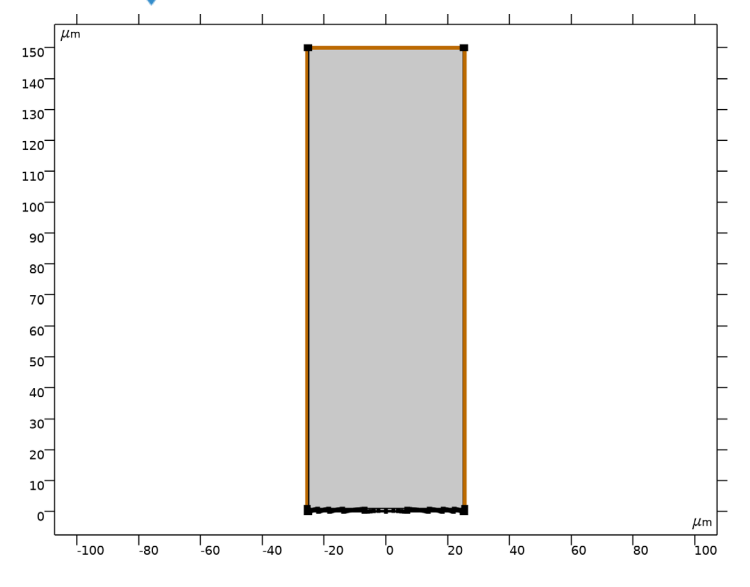

# Exit Plane

- I In the Definitions toolbar, click 堶 Explicit.
- 2 In the Settings window for Explicit, type Exit Plane in the Label text field.
- 3 Locate the Input Entities section. From the Geometric entity level list, choose Boundary.
- **4** Select Boundary 11 only. This corresponds to the horizontal boundary just above the Fresnel lens.

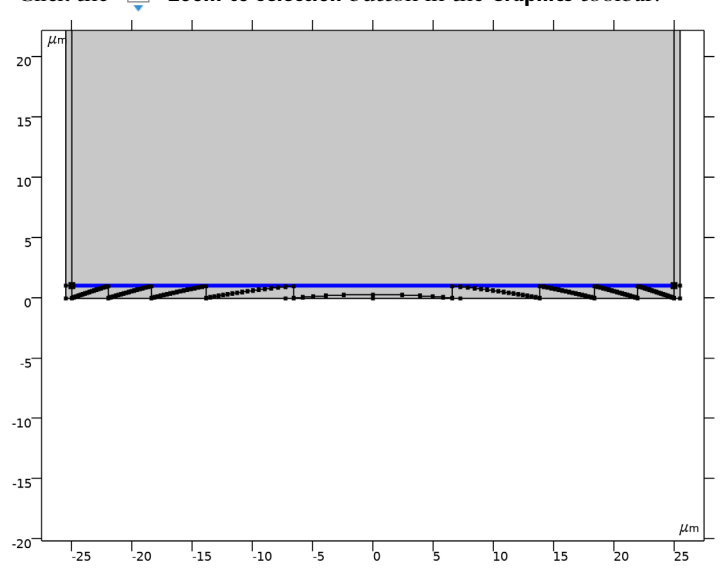

**5** Click the **Toom to Selection** button in the **Graphics** toolbar.

# Integration 1 (intop1)

Before setting up the physics, a nonlocal integration coupling will be defined for the **Exit Plane** selection. This operator will be used for calculating the analytic Fresnel diffraction integral.

- I In the Definitions toolbar, click  $\not \sim$  Nonlocal Couplings and choose Integration.
- 2 In the Settings window for Integration, locate the Source Selection section.
- **3** From the Geometric entity level list, choose Boundary.

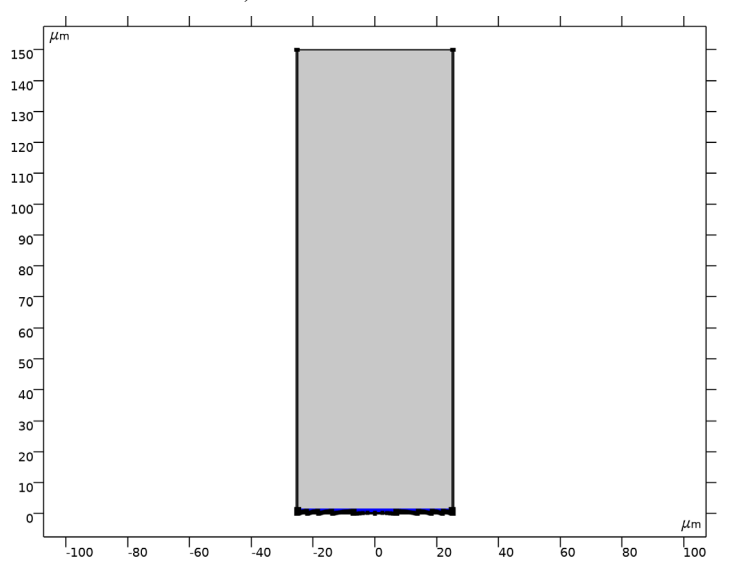

4 From the Selection list, choose Exit Plane.

## ELECTROMAGNETIC WAVES, FREQUENCY DOMAIN (EWFD)

- I In the Model Builder window, under Component I (compl) click Electromagnetic Waves, Frequency Domain (ewfd).
- 2 In the Settings window for Electromagnetic Waves, Frequency Domain, locate the Components section.
- 3 From the Electric field components solved for list, choose Out-of-plane vector.

## Scattering Boundary Condition I

- I In the Physics toolbar, click Boundaries and choose Scattering Boundary Condition.
- 2 In the Settings window for Scattering Boundary Condition, locate the Boundary Selection section.

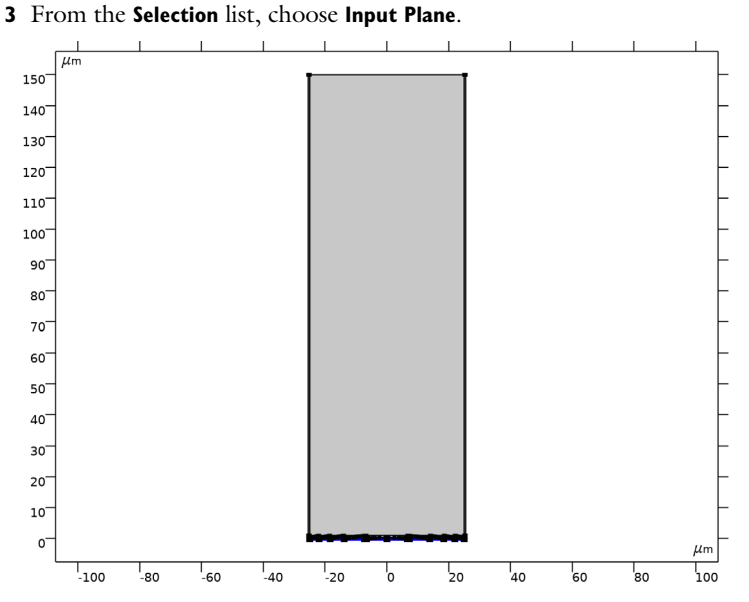

4 Locate the Scattering Boundary Condition section. From the Incident field list, choose Wave given by E field.

**5** Specify the  $\mathbf{E}_0$  vector as

| 0 | x |
|---|---|
| 0 | у |
| 1 | z |

**6** From the **Order** list, choose **Second order**, to reduce the reflections from radiation incident with a nonnormal direction to this boundary.

## Scattering Boundary Condition 2

- I In the Physics toolbar, click Boundaries and choose Scattering Boundary Condition.
- **2** In the Settings window for Scattering Boundary Condition, locate the Boundary Selection section.
- **3** From the Selection list, choose Scattering Boundaries.

23 | FRESNEL LENS

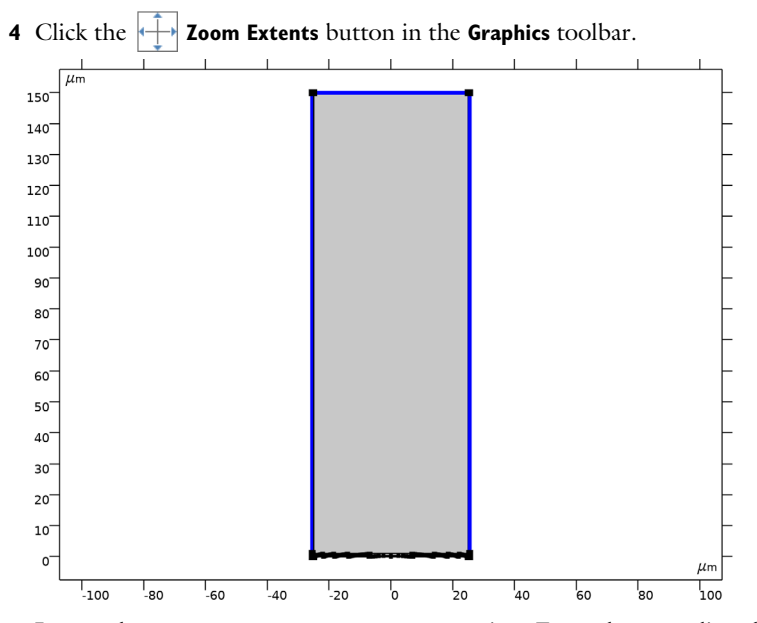

5 Locate the Scattering Boundary Condition section. From the Order list, choose Second order, to reduce the reflections from radiation incident with a nonnormal direction to this surrounding boundary.

# FINE MESH

Add a name for the mesh, as we later will add a second mesh for the Electromagnetic Waves, Beam Envelopes interface.

- I In the Model Builder window, under Component I (compl) click Mesh I.
- 2 In the Settings window for Mesh, type Fine Mesh in the Label text field.

Free Triangular 1

In the **Mesh** toolbar, click **Free Triangular**.

Size

- I In the Model Builder window, click Size.
- 2 In the Settings window for Size, locate the Element Size section.
- **3** Click the **Custom** button.
- 4 Locate the **Element Size Parameters** section. In the **Maximum element size** text field, type lda0/Nmesh.

Free Triangular 1

- I In the Model Builder window, click Free Triangular I.
- 2 In the Settings window for Free Triangular, locate the Domain Selection section.
- 3 From the Geometric entity level list, choose Domain.
- 4 Select Domains 3 and 4 only.
- **5** Click **Click Zoom to Selection**.

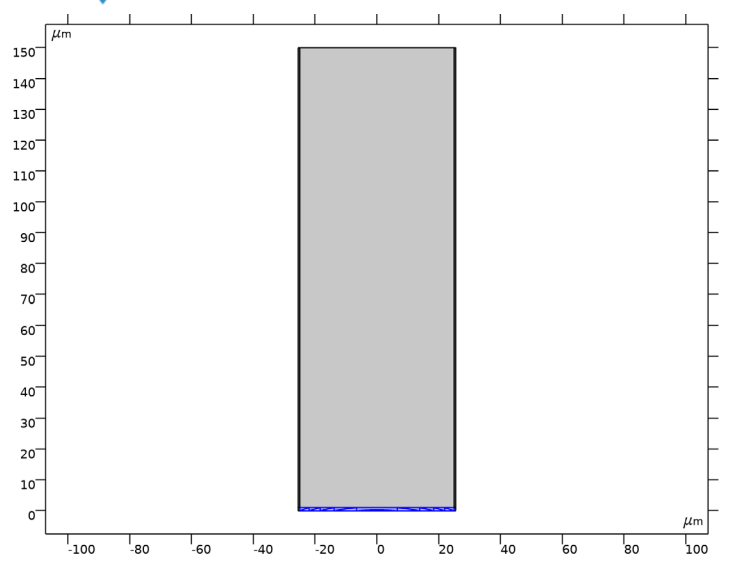

Size 1

I Right-click Free Triangular I and choose Size.

2 Select Domain 3 only. The simplest way to do this is to select entity 4 in the Selection box and then click the Remove from Selection (the minus sign) button in the Selection toolbar.

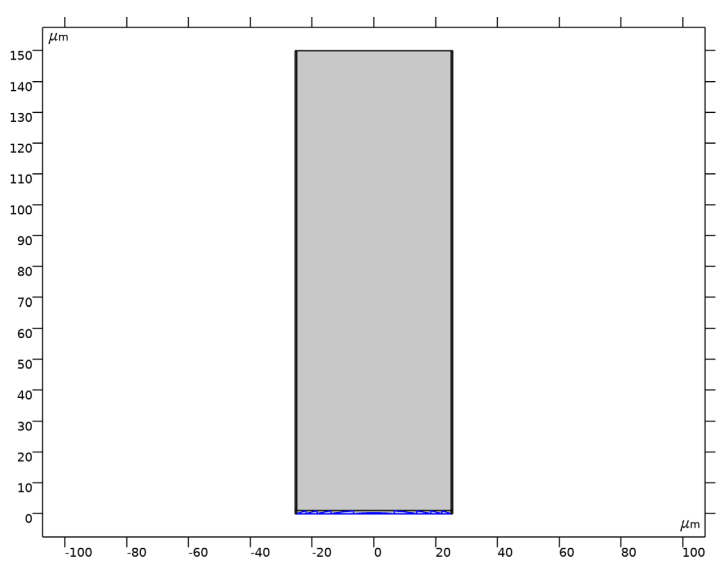

3 In the Settings window for Size, locate the Element Size section.

- 4 Click the **Custom** button.
- 5 Locate the Element Size Parameters section. Select the Maximum element size check box.
- 6 In the associated text field, type lda0/n/Nmesh.

# Mapped I

In the **Mesh** toolbar, click **Mapped**.

# Distribution I

A Distribution node defines the number of mesh elements in the PMLs.

I Right-click Mapped I and choose Distribution.

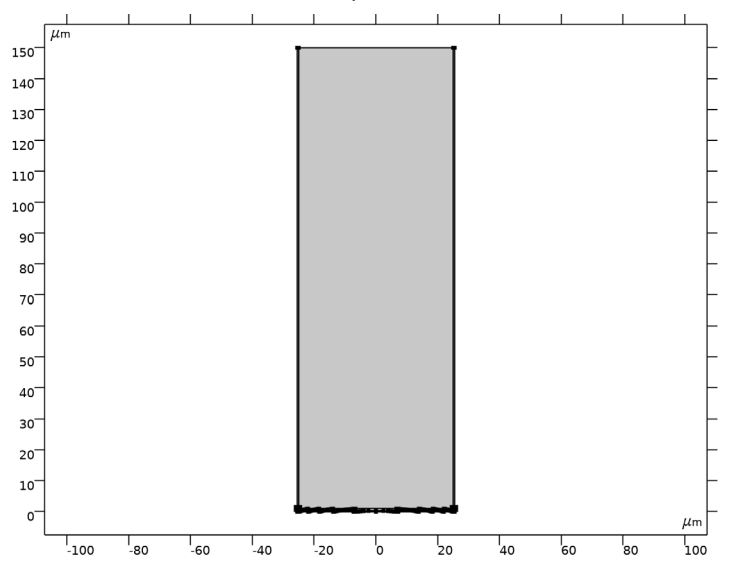

**2** Select Boundaries 4 and 301 only.

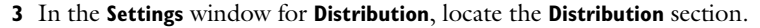

4 In the Number of elements text field, type 8.

## STUDY I

Step 1: Wavelength Domain

- I In the Model Builder window, under Study I click Step I: Wavelength Domain.
- 2 In the Settings window for Wavelength Domain, locate the Study Settings section.
- 3 In the Wavelengths text field, type 1da0.
- 4 Locate the Physics and Variables Selection section. In the table, clear the Solve for check box for Electromagnetic Waves, Beam Envelopes (ewbe).
- **5** In the **Home** toolbar, click **= Compute**.

## RESULTS

Electric Field Norm (ewfd)

I In the Settings window for 2D Plot Group, type Electric Field Norm (ewfd) in the Label text field.

Change the view now to make the plot wider to improve the aspect ratio.

2 Locate the Plot Settings section. From the View list, choose View I.

# 3 Click **Go to Source**.

# DEFINITIONS

## Axis

- I In the Model Builder window, expand the View I node, then click Axis.
- 2 In the Settings window for Axis, locate the Axis section.
- 3 From the View scale list, choose Manual.
- 4 In the **x scale** text field, type 2.
- 5 Click 🚺 Update.

# RESULTS

Electric Field Norm (ewfd) Click the  $\xrightarrow{f}$  Zoom Extents button in the Graphics toolbar.

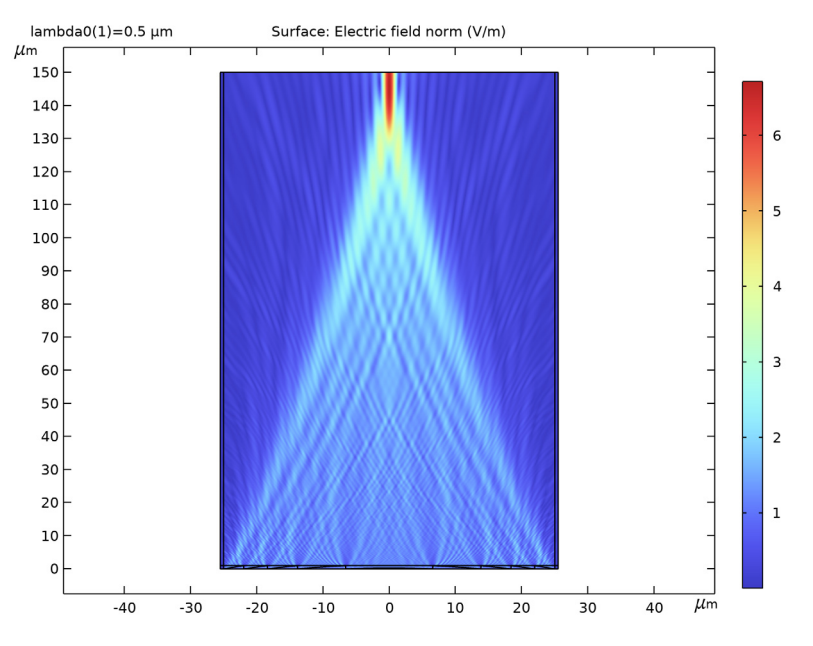

#### Electric Field Amplitude (ewfd)

- I In the Model Builder window, right-click Electric Field Norm (ewfd) and choose Duplicate.
- 2 In the Settings window for 2D Plot Group, type Electric Field Amplitude (ewfd) in the Label text field.

## Surface 1

- I In the Model Builder window, expand the Electric Field Amplitude (ewfd) node, then click Surface I.
- 2 In the Settings window for Surface, locate the Expression section.
- 3 In the **Expression** text field, type ewfd.Ez.
- 4 Locate the Coloring and Style section. From the Color table list, choose WaveLight.
- 5 From the Scale list, choose Linear symmetric.
- 6 In the Electric Field Amplitude (ewfd) toolbar, click on Plot.

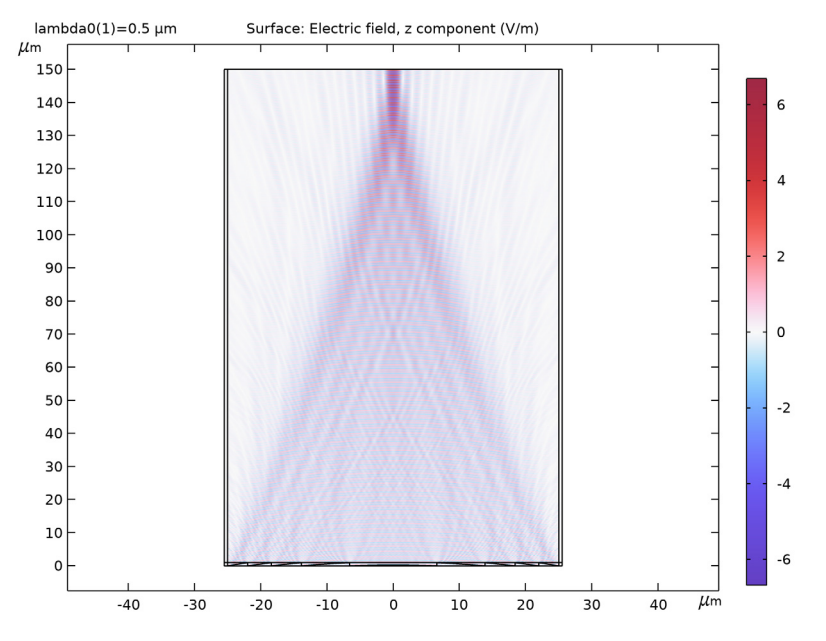

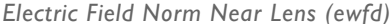

- I In the Model Builder window, right-click Electric Field Norm (ewfd) and choose Duplicate.
- 2 In the Settings window for 2D Plot Group, type Electric Field Norm Near Lens (ewfd) in the Label text field.

#### DEFINITIONS

Add a new view that will be used to show the near field close to the lens.

#### View 3

In the Model Builder window, under Component I (compl)>Definitions right-click View I and choose Duplicate.

Axis

- I In the Model Builder window, expand the View 3 node, then click Axis.
- 2 In the Settings window for Axis, locate the Axis section.
- 3 In the **x scale** text field, type 1.
- 4 In the y scale text field, type 10.
- 5 Click 🚺 Update.

Hide for Physics 1

- I In the Model Builder window, right-click View 3 and choose Hide for Physics.
- **2** Click the 4 **Zoom Extents** button in the **Graphics** toolbar.
- **3** Select Domains 1, 2, and 5–7 only.

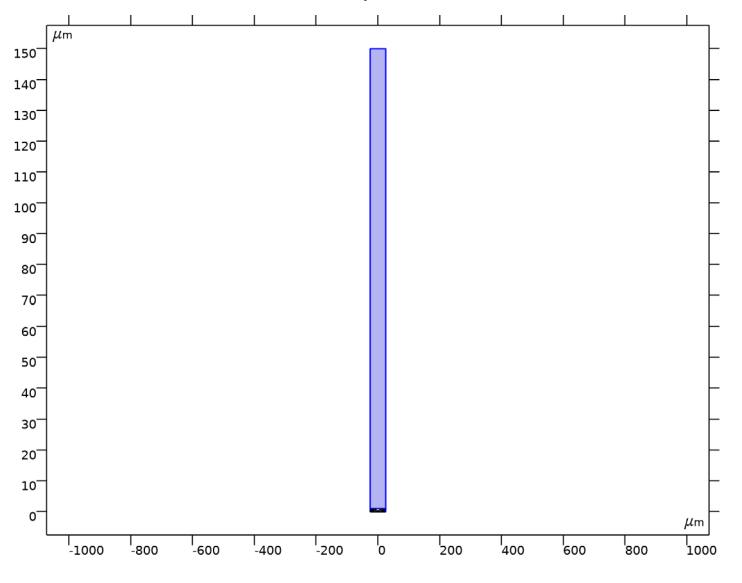

#### RESULTS

Electric Field Norm Near Lens (ewfd)

- I In the Model Builder window, under Results click Electric Field Norm Near Lens (ewfd).
- 2 In the Settings window for 2D Plot Group, locate the Plot Settings section.
- 3 From the View list, choose View 3.
- 4 In the Electric Field Norm Near Lens (ewfd) toolbar, click 💿 Plot.

# **5** Click the **Zoom Extents** button in the **Graphics** toolbar.

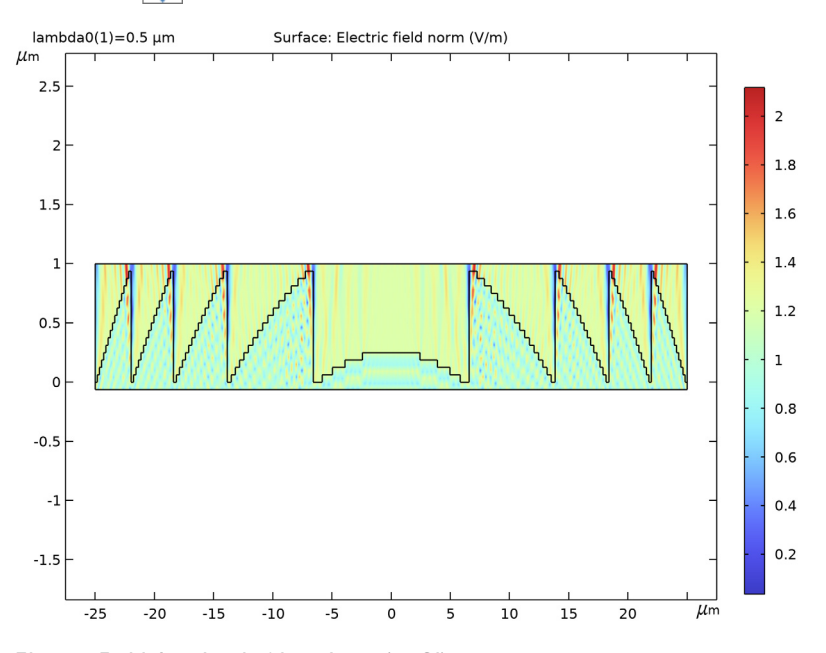

Electric Field Amplitude Near Lens (ewfd)

- I In the Model Builder window, right-click Electric Field Amplitude (ewfd) and choose Duplicate.
- 2 In the Settings window for 2D Plot Group, type Electric Field Amplitude Near Lens (ewfd) in the Label text field.
- 3 Locate the Plot Settings section. From the View list, choose View 3.
- 4 In the Electric Field Amplitude Near Lens (ewfd) toolbar, click 💿 Plot.

# **5** Click the **F Zoom Extents** button in the **Graphics** toolbar.

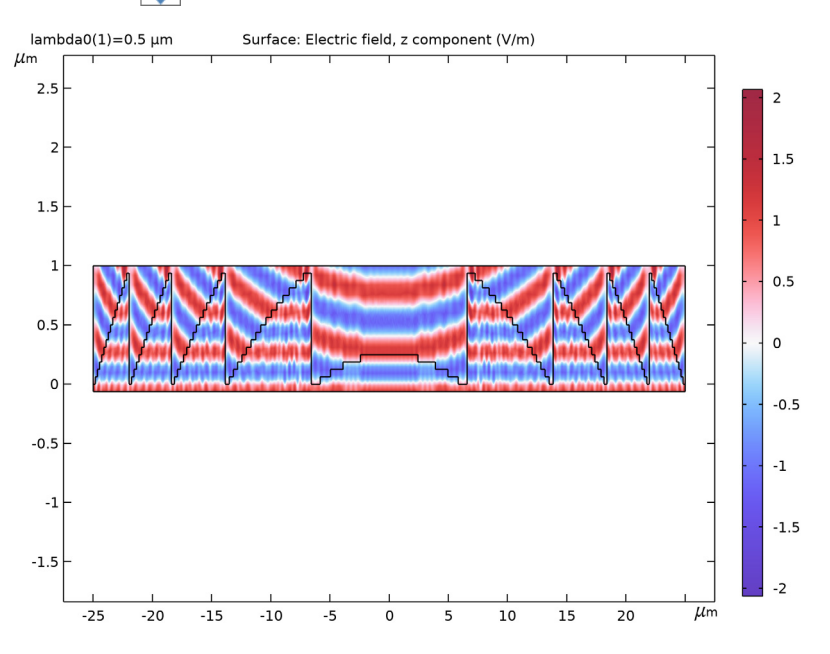

Electric Field Amplitude at Exit Plane (ewfd)

Now create two line plots displaying the electric field amplitude and phase, respectively.

- I In the Home toolbar, click 🚛 Add Plot Group and choose ID Plot Group.
- 2 In the Settings window for ID Plot Group, type Electric Field Amplitude at Exit Plane (ewfd) in the Label text field.

#### Line Graph 1

- I Right-click Electric Field Amplitude at Exit Plane (ewfd) and choose Line Graph.
- 2 In the Settings window for Line Graph, locate the Selection section.
- 3 From the Selection list, choose Exit Plane.
- 4 Locate the y-Axis Data section. In the Expression text field, type ewfd.Ez.
- 5 Locate the x-Axis Data section. From the Parameter list, choose Expression.
- 6 In the **Expression** text field, type x.

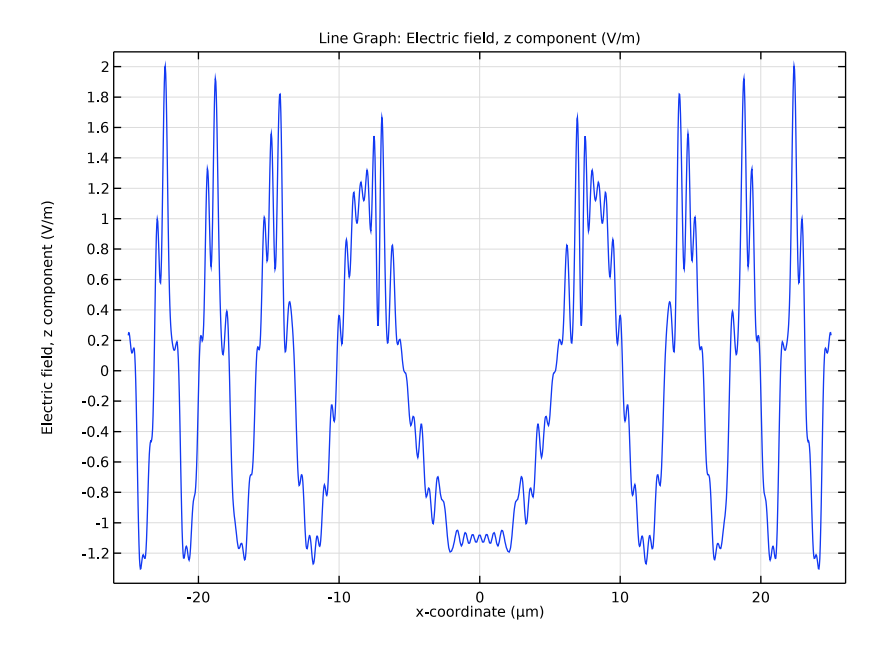

7 In the Electric Field Amplitude at Exit Plane (ewfd) toolbar, click 🗿 Plot.

Electric Field Phase at Exit Plane (ewfd)

- I In the Model Builder window, right-click Electric Field Amplitude at Exit Plane (ewfd) and choose Duplicate.
- 2 In the Settings window for ID Plot Group, type Electric Field Phase at Exit Plane (ewfd) in the Label text field.

## Line Graph I

- I In the Model Builder window, expand the Electric Field Phase at Exit Plane (ewfd) node, then click Line Graph I.
- 2 In the Settings window for Line Graph, locate the y-Axis Data section.
- **3** In the **Expression** text field, type arg(ewfd.Ez).

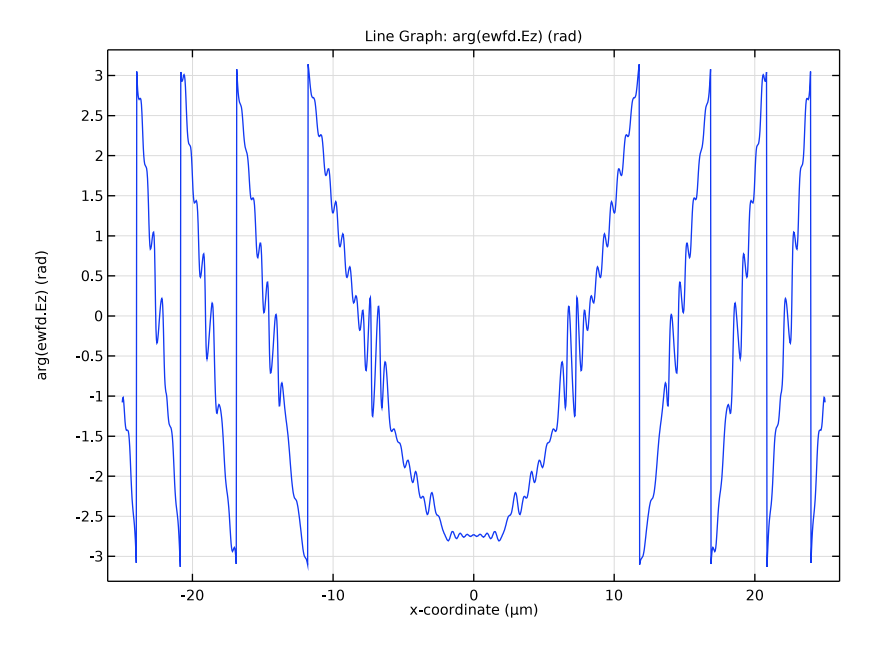

4 In the Electric Field Phase at Exit Plane (ewfd) toolbar, click 💽 Plot.

#### Grid ID I

Now, create a line plot that compares the fields calculated by the Fresnel diffraction integral and when propagating the field from the **Exit Plane** using COMSOL (denoted Helmholtz Equation (ewfd) in the following discussion).

- I In the **Results** toolbar, click **More Datasets** and choose **Grid>Grid ID**. This dataset defines the destination points for which the Fresnel diffraction integral will be evaluated.
- 2 In the Settings window for Grid ID, locate the Parameter Bounds section.
- 3 In the Name text field, type u.
- 4 In the Minimum text field, type -D/2.
- **5** In the **Maximum** text field, type D/2.

Fresnel Versus Helmholtz Comparison

- I In the Results toolbar, click  $\sim$  ID Plot Group.
- 2 In the Settings window for ID Plot Group, type Fresnel Versus Helmholtz Comparison in the Label text field.
- 3 Locate the Data section. From the Dataset list, choose Grid ID I.

#### Fresnel Approximation

- I Right-click Fresnel Versus Helmholtz Comparison and choose Line Graph.
- 2 In the Settings window for Line Graph, type Fresnel Approximation in the Label text field.
- 3 Locate the y-Axis Data section. In the Expression text field, type 1/sqrt(lda0\*f)\*
   abs(intop1(ewfd.Ez\*exp(-i\*k0\*x^2/(2\*f))\*exp(i\*2\*pi\*dest(u)\*x/(lda0\*
   f)))).
- **4** Select the **Description** check box.
- **5** In the associated text field, type Diffraction integral.
- 6 Locate the x-Axis Data section. From the Parameter list, choose Expression.
- 7 In the **Expression** text field, type u, to express u in µm.
- 8 Click to expand the Legends section. Select the Show legends check box.
- 9 From the Legends list, choose Manual.

**IO** In the table, enter the following settings:

#### Legends

#### Fresnel Approximation

Helmholtz Equation (ewfd)

- I In the Model Builder window, right-click Fresnel Versus Helmholtz Comparison and choose Line Graph.
- 2 In the Settings window for Line Graph, type Helmholtz Equation (ewfd) in the Label text field.
- 3 Locate the Data section. From the Dataset list, choose Study I/Solution I (soll).
- **4** Locate the **Selection** section. Click to select the **Delta Activate Selection** toggle button.
- 5 In the Graphics window toolbar, click ▼ next to ↓ Go to Default View, then choose Go to View 1.
- 6 Click the + Zoom Extents button in the Graphics toolbar.

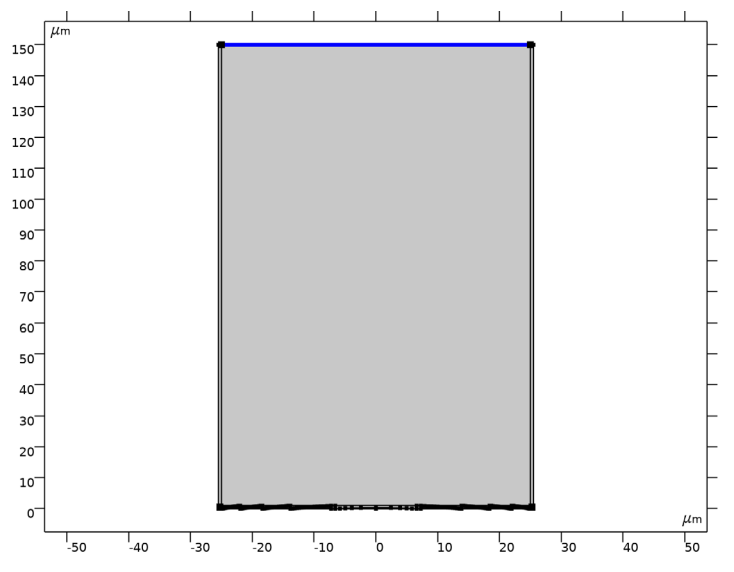

7 Select Boundary 12 only. This is the top boundary.

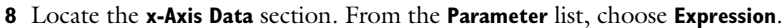

**9** In the **Expression** text field, type **x**.

**IO** Locate the **Legends** section. Select the **Show legends** check box.

II From the Legends list, choose Manual.

**12** In the table, enter the following settings:

#### Legends

Helmholtz Equation (ewfd)

Fresnel Versus Helmholtz Comparison

- I In the Model Builder window, click Fresnel Versus Helmholtz Comparison.
- 2 In the Settings window for ID Plot Group, locate the Plot Settings section.
- **3** Select the **x-axis label** check box.
- **4** In the associated text field, type x-coordinate  $(\mu m)$ .
- 5 Select the y-axis label check box.
- 6 In the associated text field, type Electric field amplitude (a.u.).
- 7 Click to expand the Title section. From the Title type list, choose Manual.
- 8 In the **Title** text area, type Comparison Between the Fresnel Approximation and the Helmholtz Equation.

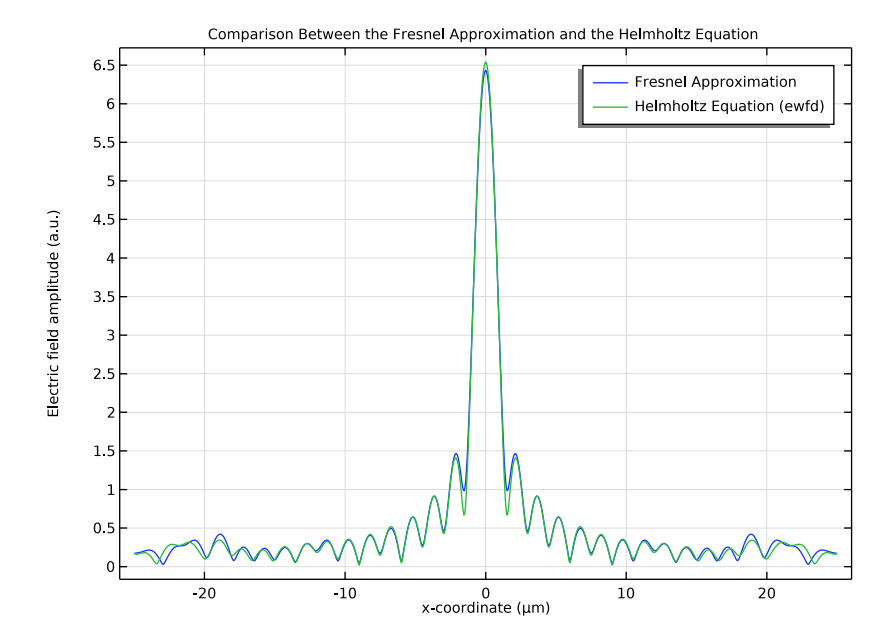

#### 9 In the Fresnel Versus Helmholtz Comparison toolbar, click 🗿 Plot.

#### ELECTROMAGNETIC WAVES, BEAM ENVELOPES (EWBE)

Now redo the simulation for the Electromagnetic Waves, Beam Envelopes interface.

- I In the Model Builder window, under Component I (compl) click Electromagnetic Waves, Beam Envelopes (ewbe).
- **2** In the **Settings** window for **Electromagnetic Waves**, **Beam Envelopes**, locate the **Components** section.
- 3 From the Electric field components solved for list, choose Out-of-plane vector.
- 4 Locate the Wave Vectors section. From the Number of directions list, choose Unidirectional.
- **5** Specify the **k**<sub>1</sub> vector as

0 x ewbe.k0 y

Scattering Boundary Condition I

I In the Physics toolbar, click — Boundaries and choose Scattering Boundary Condition.

**2** In the Settings window for Scattering Boundary Condition, locate the Boundary Selection section.

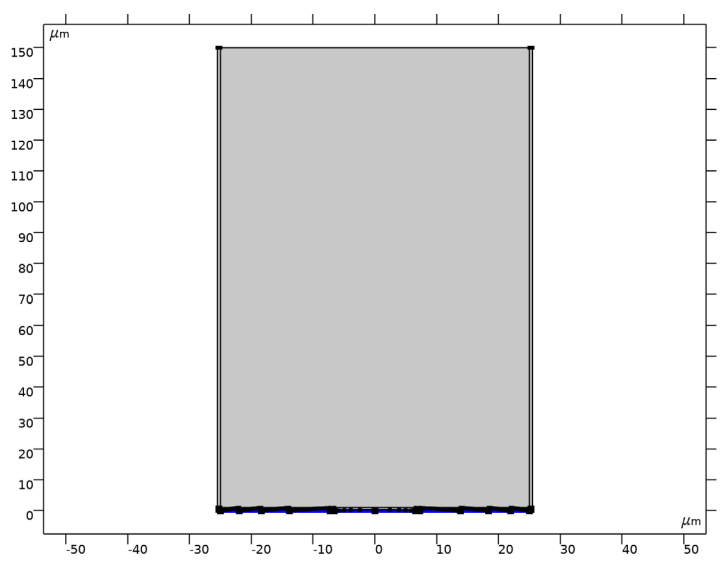

3 From the Selection list, choose Input Plane.

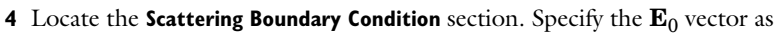

- 0 x 0 y
- 1 z

Scattering Boundary Condition 2

- I In the Physics toolbar, click Boundaries and choose Scattering Boundary Condition.
- **2** In the Settings window for Scattering Boundary Condition, locate the Boundary Selection section.

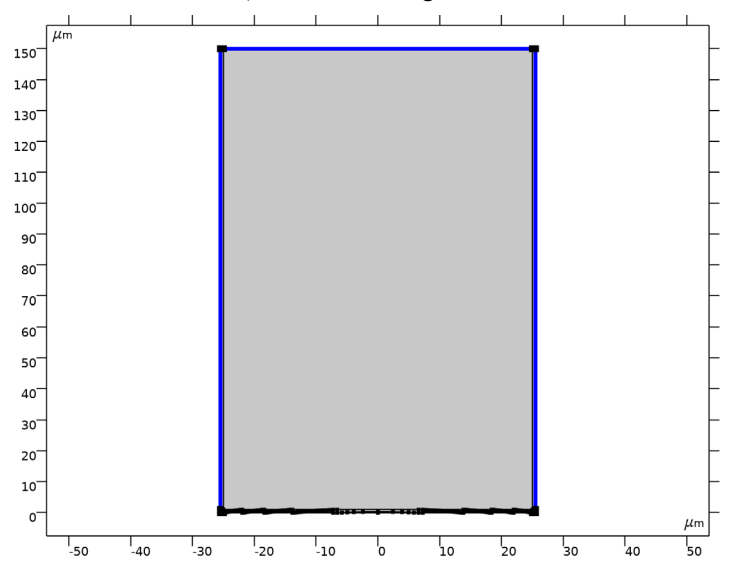

#### 3 From the Selection list, choose Scattering Boundaries.

# FINE MESH

Add a second, coarser, mesh that will be used for the simulation with the Electromagnetic Waves, Beam Envelopes interface.

I In the Model Builder window, under Component I (comp1) right-click Fine Mesh and choose Duplicate.

#### COARSE MESH

In the Settings window for Mesh, type Coarse Mesh in the Label text field.

Size 1

- I In the Model Builder window, expand the Coarse Mesh node.
- 2 Right-click Mapped I and choose Size.
- 3 In the Settings window for Size, locate the Element Size section.
- 4 Click the **Custom** button.
- 5 Locate the Element Size Parameters section. Select the Maximum element size check box.
- 6 In the associated text field, type 2\*1da0.

#### ADD STUDY

- 2 Go to the Add Study window.
- **3** Find the **Studies** subsection. In the **Select Study** tree, select
  - Preset Studies for Selected Physics Interfaces>Wavelength Domain.
- 4 Find the Physics interfaces in study subsection. In the table, clear the Solve check box for Electromagnetic Waves, Frequency Domain (ewfd).
- 5 Click Add Study in the window toolbar.
- 6 In the Home toolbar, click  $\sim\sim$  Add Study to close the Add Study window.

# STUDY 2

Step 1: Wavelength Domain

, to provide some more space for the Graphics window.

- I In the Settings window for Wavelength Domain, locate the Study Settings section.
- 2 In the Wavelengths text field, type 1da0.
- **3** In the **Home** toolbar, click **= Compute**.

# RESULTS

Electric Field (ewbe)

- I In the Settings window for 2D Plot Group, locate the Plot Settings section.
- 2 From the View list, choose View I.

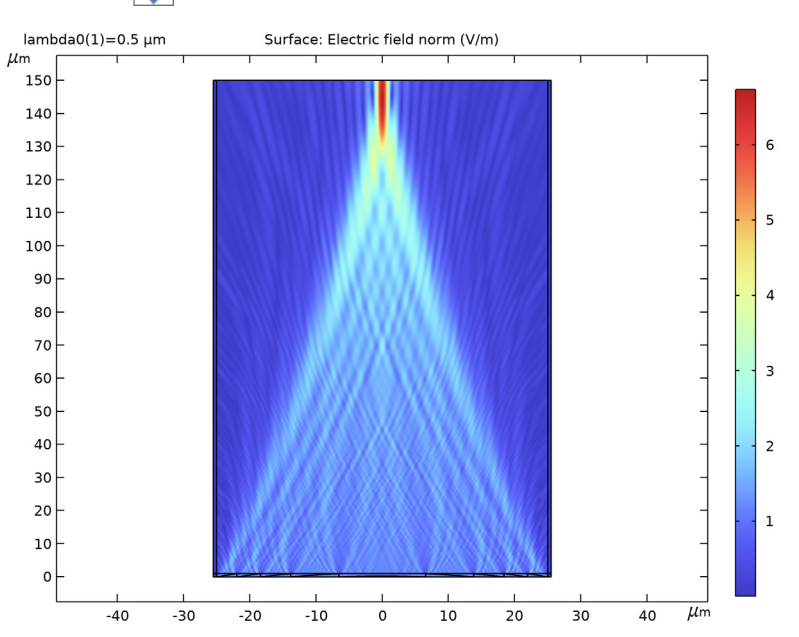

# **3** Click the $\leftarrow$ **Zoom Extents** button in the **Graphics** toolbar.

Helmholtz Equation (ewbe)

- I In the Model Builder window, right-click Helmholtz Equation (ewfd) and choose Duplicate.
- 2 In the Settings window for Line Graph, type Helmholtz Equation (ewbe) in the Label text field.
- 3 Locate the Data section. From the Dataset list, choose Study 2/Solution 2 (sol2).
- 4 Locate the y-Axis Data section. In the Expression text field, type ewbe.normE.
- **5** Locate the **Legends** section. In the table, enter the following settings:

#### Legends

Helmholtz Equation (ewbe)

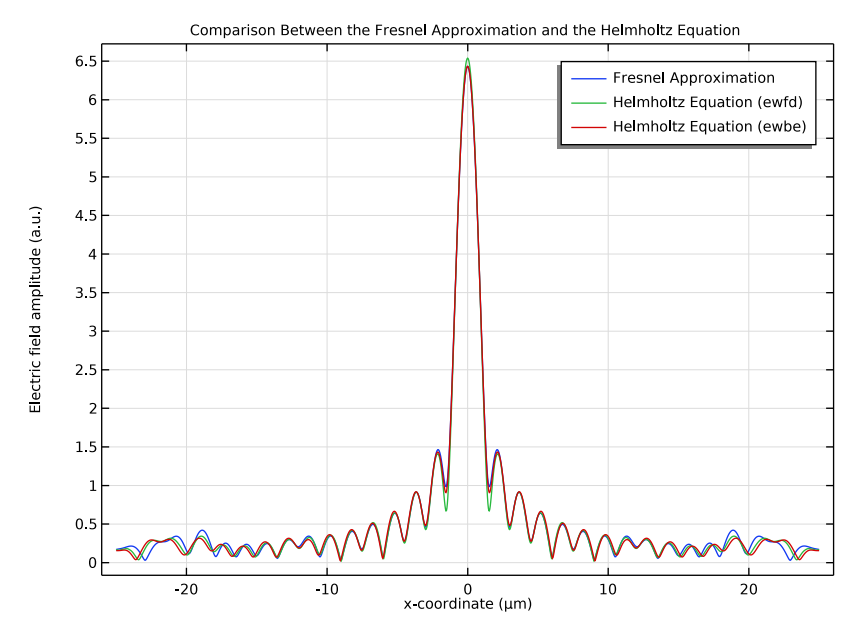

#### 6 In the Fresnel Versus Helmholtz Comparison toolbar, click 💽 Plot.

The comparison shows the comparison is excellent also with the Electromagnetic Waves, Beam Envelopes interface. However, the simulation time is much faster, as the Electromagnetic Waves, Beam Envelopes interface can be performed with a much coarser mesh.

# Creating and Running a Model Method

## NEW METHOD

The last part of this instruction shows how to implement a Model Method. If you change the parameter M, the number of discretization levels, you need to change the number of points in the polygon in the **Fresnel Lens Zone** geometry part. However, once you have created the Model Method, you can call the Model Method from the GUI to automatically rebuild the geometry part and the geometry. You can only create and edit the Model Method using Windows, but you can run it from both Linux and Mac.

- I In the Developer toolbar, click 📃 New Method.
- 2 In the New Method dialog box, type rebuildGeometry in the Name text field.
- 3 Click OK.

#### APPLICATION BUILDER

rebuildGeometry

- I In the Application Builder window, under Methods click rebuildGeometry.
- **2** Copy the following code into the **rebuildGeometry** window:

```
// This method clears the coordinates in the Fresnel Lens Zone geometry parts
// and then calculates new coordinates
GeomSequence gs = model.geom("part1");
ModelParam modelParam = gs.localParam();
// Remove all local parameters, except the Digitization count for zone parameter,
Мi
for (String name : modelParam.varnames())
 if (!"Mi".equals(name))
 modelParam.remove(name);
// Read the digitization count parameter and generate local x-coordinate
parameters
int digitizationLevelCount = (int) model.param().evaluate("M");
for (int i = 0; i < digitizationLevelCount+1; i++) {</pre>
String param = "x"+i;
if (i == 0)
 modelParam.set(param, "if(zone > 1,sqrt(R^2-(R-(sag-(N+1-zone)*d))^2),0)",
"Left end of zone");
 else if (i == digitizationLevelCount)
 modelParam.set(param, "sqrt(R^2-(R-(sag-(N-zone)*d))^2)", "Right end of
zone");
 else {
 String paramOrder;
 if (i == 1)
 paramOrder = "1st";
 else if (i == 2)
 paramOrder = "2nd";
 else if (i == 3)
 paramOrder = "3rd";
 else
 paramOrder = ""+i+"th";
 modelParam.set(param, "sqrt(R^2-(z0+(N-zone+1)*d-(M-Mi+"+i+")*dm)^2)",
paramOrder+" step right end");
 }
}
// Generate local y-coordinate parameters
for (int i = 0; i < digitizationLevelCount+1; i++) {</pre>
 String param = "y"+i;
 if (i == 0)
 modelParam.set(param, "-dm", "Base level");
 else {
 String paramOrder;
 if (i == 1)
 paramOrder = "1st";
```

```
else if (i == 2)
paramOrder = "2nd";
else if (i == 3)
paramOrder = "3rd";
else
paramOrder = ""+i+"th";
modelParam.set(param, "(Mi-"+i+")*dm", paramOrder+" level");
}
}
// Set the new coordinate vectors for the polygon
String xCoordinates = "";
String yCoordinates = "";
for (int i = 0; i < digitizationLevelCount+1; i++) {</pre>
xCoordinates += "x"+i+" "+"x"+i+(i < digitizationLevelCount ? " " : "");</pre>
yCoordinates += "y"+i+" "+"y"+(i < digitizationLevelCount ? (i+1)+" " : "0");</pre>
}
GeomFeature polygon = gs.feature("pol1");
polygon.set("x", xCoordinates);
polygon.set("y", yCoordinates);
// Recreate the geometry
model.component("comp1").geom("geom1").run();
```

Now, go back to the **Model Builder**, change the digitization count parameter M, and then run the new model method.

# METHODS

In the **Home** toolbar, click **〈 Model Builder**.

#### **GLOBAL DEFINITIONS**

Parameters 1

I In the Model Builder window, under Global Definitions click Parameters I.

2 In the Settings window for Parameters, locate the Parameters section.

**3** In the table, enter the following settings:

| Name | Expression | Value | Description        |
|------|------------|-------|--------------------|
| М    | 8          | 8     | Digitization level |

**4** In the **Home** toolbar, click **F Run Method** and choose **rebuildGeometry**.

#### DEFINITIONS

Verify that the structure now is using eight steps per zone.

# Hide for Physics I

In the Model Builder window, under Component I (compl)>Definitions>View 3 right-click Hide for Physics I and choose Enable.

# Exit Plane

- I In the Model Builder window, under Component I (compl)>Definitions>Selections click Exit Plane.
- 2 In the Settings window for Explicit, in the Graphics window toolbar, click ▼ next to
   ↓ Go to Default View, then choose Go to View 3.
- 2.5 µm 2 1.5 1 L L 0.5 0 -0.5 -1 -1.5 μm -25 -20 -15 -10 -5 5 10 15 20 25 0
- **3** Click the 4 **Zoom Extents** button in the **Graphics** toolbar.